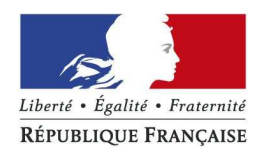

# timbres.impots.gouv.fr

Visuel de la cinématique pour l'achat de timbres électroniques

### 1<sup>er</sup> Cas illustré : Achat d'un timbre passeport pour personne majeure à 86€

#### Page d'accueil du site

| Achat de timbres fiscaux électroniques                                                                                                    | V.II.                                                                                                    |
|----------------------------------------------------------------------------------------------------|----------------------------------------------------------------------------------------------------|
| Bienvenue Ce site vous permet d'acheter des timbres fiscaux électroniques.                                                                                                    | <ul> <li>Les autres services de la DGFiP</li> <li>Les impôts</li> </ul>                                                                         |
| Je souhaite                                                                                                    | <ul> <li>Le plan cadastral</li> <li>Le télépaiement des service<br/>publics locaux</li> <li>Les amendes</li> </ul>                              |
| Acheter un timbre électronique pour un<br>passeport Débuter l'achat<br>> Je souhaite obtenir le remboursement d'un timbre<br>> J'ai une question relative au timbre électronique pour le passeport | <ul> <li>Les collectivités locales</li> <li>Les cessions immobilières de<br/>l'État</li> <li>Les pensions et retraites de<br/>l'État</li> </ul> |
| Acheter un timbre électronique OFII                                                                                                    | ► Les ventes domaniales                                                                                                    |
| Acheter un timbre électronique pour faire appel<br>d'une décision de justice                                                                                                    |                                                                                                    |
|                                                                                                    |                                                                                                    |

Sur la page d'accueil, l'usager clique sur « Débuter l'achat »

#### **ETAPE 1 :** Choix du type de passeport et Ajout du timbre au panier

| Étape 1<br>Choix du timbre                                                                                                    | Étape 2<br>Validation du panier                                                                                                    | >                           | Étape 3<br>Paiement                            | >                                           | Étape 4<br>Enregistrement                                                                     |
|----------------------------------------------------------------------------------------------------|----------------------------------------------------------------------------------------------------|-----------------------------|------------------------------------------------|---------------------------------------------|-----------------------------------------------------------------------------------------------|
| Vous souhaitez acheter un                                                                                                    | timbre pour                                                                                                    |                             |                                                |                                             |                                                                                               |
| Effectuer une demande de passe                                                                                                    | port                                                                                                    |                             |                                                |                                             | G                                                                                             |
| ►Type de passeport :                                                                                                    |                                                                                                    |                             |                                                |                                             |                                                                                               |
| Vous fournissez les photographies                                                                                                    | d'identité (CAS GENERAL)                                                                                                    |                             |                                                |                                             |                                                                                               |
| <ul> <li>Les photographies sont faites lors o</li> <li>Vous soubaitez un passenort d'uro</li> </ul>                                                                                                    | du dépôt de votre dossier (CAS<br>ence (en savoir plus)                                                                                                    | PARTICULIER, en s           | savoir plus)                                   |                                             |                                                                                               |
| <ul> <li>vous sounaitez un passeport d'urgi</li> </ul>                                                                                                    | ence (en savon plus)                                                                                                    |                             |                                                |                                             |                                                                                               |
|                                                                                                    |                                                                                                    |                             |                                                |                                             | « Retou                                                                                       |
|                                                                                                    |                                                                                                    |                             |                                                |                                             |                                                                                               |
|                                                                                                    |                                                                                                    |                             |                                                |                                             |                                                                                               |
|                                                                                                    |                                                                                                    |                             |                                                |                                             |                                                                                               |
|                                                                                                    |                                                                                                    |                             |                                                |                                             |                                                                                               |
|                                                                                                    |                                                                                                    |                             |                                                |                                             |                                                                                               |
|                                                                                                    |                                                                                                    |                             |                                                |                                             |                                                                                               |
|                                                                                                    |                                                                                                    |                             |                                                |                                             |                                                                                               |
|                                                                                                    |                                                                                                    |                             |                                                |                                             |                                                                                               |
|                                                                                                    |                                                                                                    |                             |                                                |                                             |                                                                                               |
| Plan du site   Mention légales                                                                                                    | nbre                                                                                                    | <b>S</b> .imr               | •<br>oots.go                                   | Direction générale (<br>Question:           | des finances publiques - 20<br>9 fréquentes   Visite guidé                                    |
| Plan du site   Mention légales                                                                                                    | <b>ibres</b><br>imbres fiscaux élec                                                                                                    | <b>S.im</b> I<br>ctroniques | •<br>pots.go                                   | Direction générale (<br>Question:           | des finances publiques - 201<br>9 fréquentes   Visite guidé                                   |
| Plan du site   Mention légales                                                                                                    | DDPCS<br>mbres fiscaux élec                                                                                                    | S.imp<br>ctroniques         | ●<br>Oots.g(<br>Etane 3                        | Direction générale (<br>Question            | des finances publiques - 201<br>s fréquentes   Visite guidé<br> P<br> F+ano 4                 |
| Plan du site   Mention légales                                                                                                    | tape 2<br>Validation du panier                                                                                                    | S.img<br>ctroniques         | •<br>DOTS.g(<br>Étape 3<br>Palement            | Direction générale (<br>Question:           | des finances publiques - 201<br>6 fréquentes   Visite guidé<br>P<br>Étape 4<br>Enregistrement |
| Plan du site   Mention légales                                                                                                    | imbres fiscaux élec<br>Étape 2<br>Validation du panier                                                                                                    | S.imp<br>ctroniques         | ●<br>OOts.g(<br>Étape 3<br><sub>Palement</sub> | Direction générale (<br>Question:           | des finances publiques - 201<br>s fréquentes   Visite guidé<br>T<br>Étape 4<br>Enregistrement |
| Plan du site   Mention légales                                                                                                    | imbres fiscaux élec<br>Étape 2<br>Validation du panier<br>timbre pour                                                                                                    | S.imp<br>ctroniques         | ●<br>OOTS.gC<br>Étape 3<br><sub>Palement</sub> | Direction générale (<br>Questions           | des finances publiques - 201<br>s fréquentes   Visite guidé<br>T<br>Ètape 4<br>Enregistrement |
| Plan du site   Mention légales                                                                                                    | timbre pour                                                                                                    | S.imp<br>ctroniques         | •<br>DOTS.g(<br>Étape 3<br>Palement            | Direction générale (<br>Question:           | des finances publiques - 201<br>9 fréquentes   Visite guidé<br>C<br>Étape 4<br>Enregistrement |
| Plan du site   Mention légales                                                                                                    | inbres fiscaux élec<br>Étape 2<br>Validation du panier<br>timbre pour<br>port                                                                                                    | S.imp<br>ctroniques         | ●<br>OOts.g(<br>Étape 3<br><sub>Palement</sub> | Direction générale (<br>Question:           | des finances publiques - 201<br>s fréquentes   Visite guidé<br>T<br>Étape 4<br>Enregistrement |
| Plan du site   Mention légales         Image: State of the state of the stateo | timbre pour<br>port                                                                                                    | S.imp<br>ctroniques         | •<br>OOTS.go<br>Étape 3<br>Palement            | Direction générale (<br>Question:           | des finances publiques - 201<br>s fréquentes   Visite guidé<br>T<br>Étape 4<br>Enregistrement |
| Plan du site   Mention légales                                                                                                    | Etape 2<br>Validation du partier<br>timbre pour<br>port<br>d'identité (CAS GENERAL)<br>tu dépôt de votre dossier (CAS                                                                                                    | S.img<br>ctroniques         | •<br>DOTS.g<br>Étape 3<br>Palement             | Direction générale (<br>Question<br>DUV.f   | des finances publiques - 201<br>s fréquentes   Visite guidé<br>T<br>Étape 4<br>Enregistrement |
| Plan du site   Mention légales                                                                                                    | timbre pour<br>didentité (CAS GENERAL)<br>bu dépôt de votre dossier (CAS<br>ence (en savoir plus)                                                                                                    | S.imp<br>ctroniques         | OOTS.g                                         | Direction générale (<br>Question:           | des finances publiques - 201<br>s fréquentes   Visite guidé<br>P<br>Étape 4<br>Enregistrement |
| Plan du site   Mention légales                                                                                                    | Etape 2<br>Walidation du partier<br>timbre pour<br>port<br>didentifé (CAS GENERAL)<br>lu dépôt de votre dossier (CAS<br>ance (en savoir plus)                                                                                                    | S.imp<br>ctroniques         | e<br>DOTS.SC<br>Étape 3<br>Palement            | Direction générale (<br>Question:           | des finances publiques - 201<br>s fréquentes   Visite guidé<br>T<br>Étape 4<br>Enregistrement |
| Plan du site   Mention légales                                                                                                    | Etape 2<br>Validation du panier<br>timbre pour<br>port<br>didentité (CAS GENERAL)<br>tu dépôt de votre dossier (CAS<br>ance (en savoir plus)                                                                                                    | S.imp<br>ctroniques         | •<br>DOTS.SC<br>Étape 3<br>Palement            | Direction générale (<br>Question:           | des finances publiques - 201<br>s fréquentes   Visite guidé<br>T<br>Étape 4<br>Enregistrement |
| Plan du site   Mention légales         Image: Second Second Seco | Example 2<br>The point of the point of the po | S.img<br>ctroniques         | •<br>DOTS.SC<br>Ètape 3<br>Palement            | Direction générale (<br>Question            | des finances publiques - 201<br>s fréquentes   Visite guidé<br>T<br>Étape 4<br>Enregistrement |
| Plan du site   Mention légales                                                                                                    | EDDEDES<br>imbres fiscaux élec<br>Etape 2<br>Validation du panier<br>timbre pour<br>port<br>d'identité (CAS GENERAL)<br>tu dépôt de votre dossier (CAS<br>ance (en savoir plus)<br>15 ans : 42 €<br>e 15 ans : 17 €                                                                                                    | S.img<br>ctroniques         | e<br>DOTS.g<br>Ètape 3<br>Paiement             | Direction générale (<br>Question<br>DUV.fl  | des finances publiques - 201<br>s fréquentes   Visite guidé<br>T<br>Étape 4<br>Enregistrement |
| Plan du site   Mention légales                                                                                                    | EDDECES<br>mbres fiscaux élec<br>Etape 2<br>Validation du panier<br>timbre pour<br>port<br>didentié (CAS GENERAL)<br>tu dépôt de votre dossier (CAS<br>ence (en savoir plus)<br>15 ans : 42 €<br>e 15 ans : 17 €<br>un timbre d'un montant de 88                                                                                                    | S.imp<br>ctroniques         | Cots.gc                                        |                                             | des finances publiques - 201<br>s fréquentes   Visite guidé<br>P<br>Étape 4<br>Enregistrement |
| Pan du site   Mention légales                                                                                                    | Etape 2<br>Validation du panier<br>timbre pour<br>port<br>didentité (CAS GENERAL)<br>lu dépôt de votre dossier (CAS<br>ence (en savoir plus)<br>15 ans : 42 €<br>e 15 ans : 17 €<br>un timbre d'un montant de 86<br>Vous pouve                                                                                                    | S.imp<br>ctroniques         | COUSSOC                                        | Direction générale (<br>Question:<br>DUV.f. | des finances publiques - 201<br>s fréquentes   Visite guidé<br>T<br>Étape 4<br>Enregistrement |

| Prix du timbre : 86 euros            |                         |              |             |                 |
|--------------------------------------|-------------------------|--------------|-------------|-----------------|
| Une demande de passeport d'une perso | nne majeure avec photo. |              |             |                 |
|                                      |                         | Choisir up a | utro timbro | Voir mon panier |

| Liberti - Egaliti - Frater<br>Réfublique França | Achat de timbres fiscaux électroniques                                                                                                    | pots.            | gout             | 7.fr     |                          |       |
|-------------------------------------------------|----------------------------------------------------------------------------------------------------|------------------|------------------|----------|--------------------------|-------|
| Ét<br>Choix<br>cueil > Achat de                 | ape 1<br>k du timbre Validation du panier                                                                                                    | Étape<br>Paiemer | 3<br>nt          |          | Étape 4<br>Enregistremen | t     |
| Validatio                                       | n de votre panier<br>global de votre achat : 86 €                                                                                                    |                  |                  |          |                          | ?     |
| Récapitu                                        | Ilatif :<br>Timbre                                                                                                    |                  | Prix unitaire    | Quantité | Montant                  |       |
|                                                 | une demande de passeport d'une personne majeure avec photo.                                                                                                    |                  | 86€              | 1        | 86€                      | 0     |
| Votre timbre e                                  | ist utilisable pendant 6 mois et remboursable pendant 12 mois à compter de sa<br>on du ou des timbre(s) et du justificatif :                                                                                                    | date d'achat.    |                  |          |                          | (?    |
| ۲                                               | Je souhaite recevoir mon (mes) timbre(s) et mon justificatif par courri<br>* Saisir votre adresse courriel : jean-dupont@moncourriel.<br>* Confirmer votre adresse courriel : jean-dupont@moncourriel.<br>Je souhaite recevoir mon (mes) timbre(s) et mon justificatif par sms<br>* Saisir votre n° de téléphone : | el<br>fr         | ]                |          |                          |       |
| •                                               | * Confirmer votre n° de téléphone :                                                                                                    |                  |                  |          |                          |       |
| • : Champs of                                   | oligatoire                                                                                                    | ( Ch             | oisir un autre t | imbre    | Valider le               | panie |

| Liner - General Achaet                                                         | mbres.i<br>de timbres fiscaux électronio                                                                                                    | mpots.go                                                                                             | Questions fréquentes   Visite guidée            |
|--------------------------------------------------------------------------------|----------------------------------------------------------------------------------------------------|----------------------------------------------------------------------------------------------------|-------------------------------------------------|
| Étape 1<br>Choix du limbre<br>ccueil > Achat de timbre (passeport)<br>Paiement | Étape 2<br>Validation du panier                                                                                                    | Étape 3<br>Paiement                                                                                  | Étape 4<br>Enregistrement                       |
| Vo                                                                             | us utilisez le formulaire sécurisé standard SSI                                                                                                    | , choisissez une carte ci-dessous f                                                                  |                                                 |
|                                                                                |                                                                                                    |                                                                                                    |                                                 |
| Plan du site   Mention légales                                                 |                                                                                                    | © Directio                                                                                           | n générale des finances publiques - 2014 - 2014 |
|                                                                                |                                                                                                    |                                                                                                    |                                                 |
| Level - Level - Devel<br>Kerosungs Pancass                                     | mbres.i<br>de timbres fiscaux électronio                                                                                                    | mpots.go                                                                                             | uv.fr                                           |
| Identifiant commerça<br>Référence de la transa                                 | te timbres fiscaux électronio                                                                                                    | mpots.go<br>919912121                                                                                | uv.fr                                           |
| Les symboles A an ind<br>N° de carte :                                         | Imported ant       032060         saction       000001         saction       86,00 €         diquent que votre transaction est séc         Index of the contrôle au dos designed                                                                                                    | mpots.go<br>ques<br>919912121<br>urisée, vous pouvez remplir<br>xpire fin : 01-Janvier<br>la carte : | uv.fr                                           |
| Les symboles A A ind<br>N° de carte :                                          | Imported and the timbres fiscaux électronie         ant       032060         saction       000011         action       86,00 €         diquent que votre transaction est séc         Import de contrôle au dos de         Import de contrôle au dos de         Import de contrôle au dos de         Import de contrôle au dos de         Import de contrôle au dos de         Import de contrôle au dos de | aues<br>919912121<br>urisée, vous pouvez remplir<br>ixpire fin : 01-Janvier<br>la carte :            | uv.fr                                           |

| Choix                                                 | ape 1<br>du timbre                                                      | Étape 2<br>Validation du panier       | ) Ér                         | tape 3                  | Étape 4<br>Enregistrement |
|-------------------------------------------------------|-------------------------------------------------------------------------|---------------------------------------|------------------------------|-------------------------|---------------------------|
| cueil > Achat de ti                                   | imbre (passeport)                                                       |                                       |                              |                         |                           |
| Achat val                                             | idé                                                                     |                                       |                              |                         |                           |
| 1                                                     |                                                                         |                                       |                              |                         | G                         |
| Votre paier                                           | ment a été validé. Vous troi                                            | uverez ci-après le récapitulatif de   | votre achat :                |                         |                           |
| 3                                                     | Une demande de passepo                                                  | Timbre<br>rt (personne majeure, photo | Montant                      | Numéro                  |                           |
| 1                                                     | fournie)                                                                |                                       | 86€                          | 1415397043787592        |                           |
| Date d'achat : 1                                      | 19/12/2014                                                              |                                       |                              |                         |                           |
| Montant total di<br>Paiement par C<br>Référence de la | u paiement: 86 €<br>CB n° : 5017XXXXXXXXX<br>a transaction : 1412190000 | 00 - Expire 01/2016<br>001            |                              |                         |                           |
| l est recommar                                        | ndé de noter les référence                                              | es de la transaction (ci-dessus).     |                              |                         |                           |
| Chaque timbre                                         | est identifié par un numéro                                             | o unique ou un flashcode que vou      | s devez présenter lors du de | épôt de votre dossier.  |                           |
| /otre command                                         | de vous a été envoyée soit                                              | par courriel, soit par SMS selon v    | otre choix                   |                         |                           |
| Cependant, no                                         | us vous conseillons de télé                                             | echarger vos timbres et justificatifs | d'achat en cliquant sur "Tél | écharger les documents" |                           |
|                                                       |                                                                         |                                       |                              |                         |                           |
|                                                       |                                                                         |                                       | m D                          | otour à l'accuoil       | Télécharger les document  |

**ETAPE 4 :** Enregistrement de la transaction

Sur l'écran, s'affichent les références de la transaction et le numéro du timbre acheté, qui sont envoyés immédiatement à l'usager par courriel ou sms (selon le choix effectué).

Par sécurité, il peut cependant télécharger au format pdf l'ensemble de ces références.

# Le timbre est identifié par un numéro à 16 chiffres ou par un code 2D, à présenter lors du dépôt du dossier de demande de passeport.

◆ Par courriel : le timbre et le justificatif de paiement sont transmis en pj.

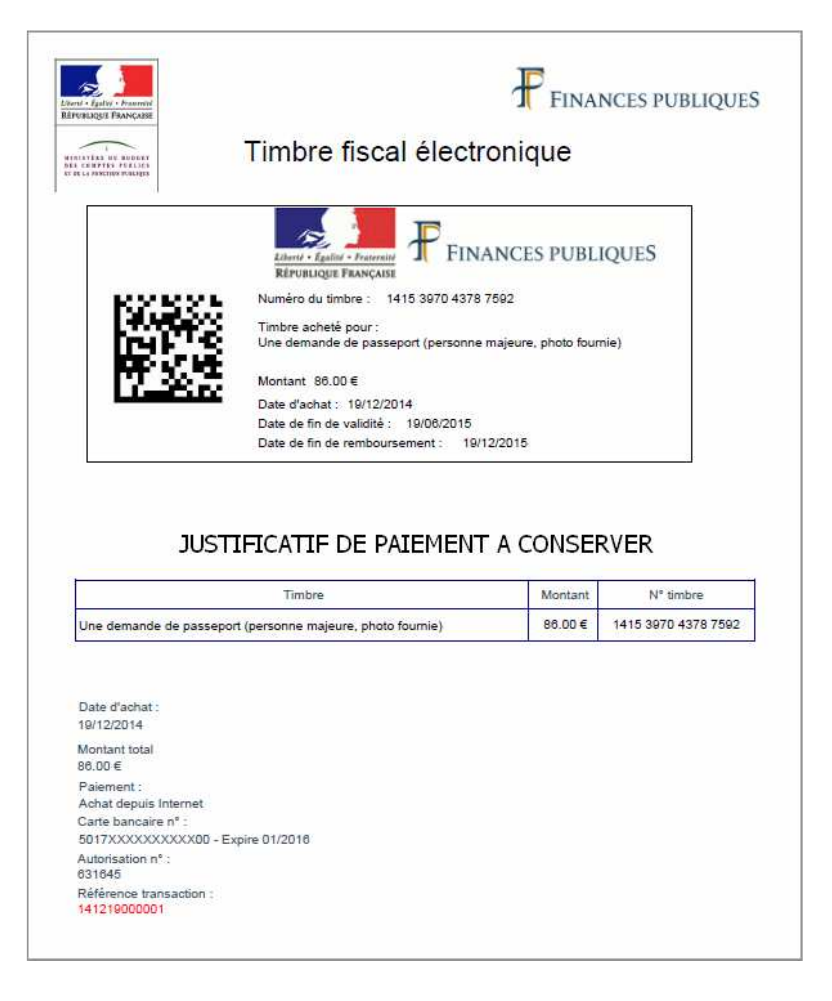

Par sms :

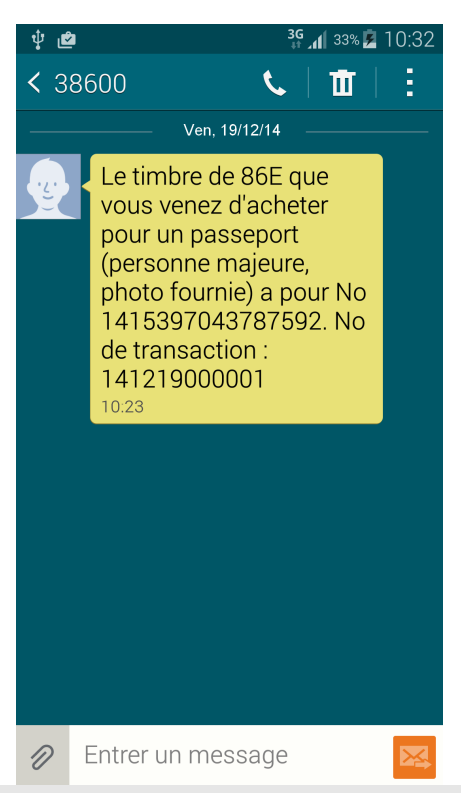

## 2<sup>nd</sup> Cas illustré : Remboursement en ligne d'un timbre passeport pour personne majeure à 86 €

Page d'accueil du site

| Bie        | nvenue                                                                                  |                   | Es autres services de<br>DGFiP                                     |
|------------|-----------------------------------------------------------------------------------------|-------------------|--------------------------------------------------------------------|
| e site vo  | us permet d'acheter des timbres fiscaux électroniques.                                  |                   | Les impôts                                                         |
|            |                                                                                         |                   | ► Le plan cadastral                                                |
| e so       | uhaite                                                                                  |                   | <ul> <li>Le télépaiement des service<br/>publics locaux</li> </ul> |
|            |                                                                                         |                   | ► Les amendes                                                      |
| * 10       | Acheter un timbre électronique pour un                                                  | 📀 Débuter l'achat | Les collectivités locales                                          |
|            |                                                                                         |                   | <ul> <li>Les cessions immobilières on<br/>l'État</li> </ul>        |
|            | <ul> <li>J'ai une question relative au timbre électronique pour le passeport</li> </ul> |                   | Les pensions et retraites de<br>l'État                             |
| <b>FII</b> | Acheter un timbre électronique OFII                                                     | Accéder au site   | Les ventes domaniales                                              |
|            | Acheter un timbre électronique pour faire appel<br>d'une décision de justice            | Accéder au site   |                                                                    |

Sur la page d'accueil, l'usager clique sur « Je souhaite obtenir le remboursement d'un timbre ».

Un message indique à l'usager que la démarche concerne uniquement les timbres passeport.

| Cette procédure est va<br>sur le compte attaché à | lable uniquement pour les t<br>la carte bancaire ayant servi | imbres électroniques pour<br>lors de l'achat. | r le passeport. Le montar | nt du rembourseme | nt sera crédité |
|---------------------------------------------------|--------------------------------------------------------------|-----------------------------------------------|---------------------------|-------------------|-----------------|
| Voulez-vous continuer?                            |                                                              |                                               |                           |                   |                 |
|                                                   |                                                              |                                               |                           |                   |                 |

L'usager clique sur « OK ».

| TAPE 1 : Recl                                       | erche du timbre à partir de son numéro et de la référence de transacti                                      |
|-----------------------------------------------------|----------------------------------------------------------------------------------------------------|
| Liberd - Épalité - Prenesit<br>République Française | Questions fréquentes   Visite guidée<br>timbres.impots.gouv.fr<br>Achat de timbres fiscaux électroniques    |
| Étap<br>Recherche                                   | e 1 Étape 2 Étape 3<br>Iu timbre Confirmation du timbre à rembourser Remboursement                          |
| Renseignement                                       | s sur votre timbre                                                                                          |
| Saisissez le numé                                   | ro du timbre pour lequel vous souhaitez un remboursement :                                                  |
|                                                     | * Numéro du timbre : 1415 3970 5801 5746 (16 chiffres)                                                      |
|                                                     | * Référence de la transaction : 141231000012 (sur le justificatif de paiement. Voir un extrait du document) |
|                                                     | * champ obligatoire                                                                                         |
|                                                     | Retour à l'accueil Rechercher                                                                               |
|                                                     |                                                                                                    |
|                                                     |                                                                                                    |
|                                                     |                                                                                                    |
|                                                     |                                                                                                    |
|                                                     |                                                                                                    |
|                                                     |                                                                                                    |
|                                                     |                                                                                                    |
|                                                     | © Direction générale des finances publiques - 2016                                                          |

| Étape 1<br>Recherche du timbre                                       | Confirmation              | Étape 2<br>du timbre à rembourser | , Étape<br>Rembours              | ement     |
|----------------------------------------------------------------------|---------------------------|-----------------------------------|----------------------------------|-----------|
| eil > Questions fréquentes > Remboursement de timbre (p              | vasseport)                |                                   |                                  |           |
| Timbre<br>Une demande de passeport (personne majeu<br>photo fournie) | Prix unitaire<br>re, 86 € | Numéro<br>1415 3970 5801 5746     | Date d'achat<br>31 décembre 2014 | ?         |
|                                                                      |                           | («)                               | Chercher un autre timbre         | Confirmer |
|                                                                      |                           |                                   |                                  |           |
|                                                                      |                           |                                   |                                  |           |

En cliquant sur « Confirmer », l'usager se voit afficher un message de confirmation avant validation définitive, lui indiquant que le timbre sera inutilisable.

| Vous allez valider le rembou | rsement. Cette action est dé | finitive. Le timbre ne pou | rra plus être utilisé. |  |
|------------------------------|------------------------------|----------------------------|------------------------|--|
| /oulez-vous continuer?       |                              |                            |                        |  |
|                              |                              |                            |                        |  |

|                                               | ETAPE 3 : Confi                                                                                                    | rmation du remboursen                                                                          | nent                                            |
|-----------------------------------------------|----------------------------------------------------------------------------------------------------|------------------------------------------------------------------------------------------------|-------------------------------------------------|
| Land - Galar - Prannet<br>KRYNNIGOR PRANCASSE | imbre<br>at de timbres fiscaux éle                                                                                                    | <b>S.impots</b> .go <sup>-</sup>                                                               | Questions fréquentes   Visite guidée            |
| Étape 1<br>Recherche du timbr                 | e Confir                                                                                                    | Étape 2<br>mation du timbre à rembourser                                                       | Étape 3<br>Remboursement                        |
| cueil > Questions fréquentes > <i>Remb</i> i  | oursement de timbre (passeport)                                                                                                    |                                                                                                |                                                 |
| Références de votre rembours<br>Référence     | ement :<br>Numéro du timbre : 1<br>Date de remboursement : 0<br>Montant remboursé : 8<br>Carte bancaire créditée : 5<br>de la transaction de remboursement : 3 | 1415 3970 5801 5746<br>)6/01/2015<br>36 €<br>5017XXXXXXXXX00 - Expire 01/2017<br>3331211126557 |                                                 |
| Nous vous conseillons de téléch               | arger le justificatif de l'opération au fo                                                                                                    | rmat pdf pour toute réclamation                                                                |                                                 |
|                                               | Retour à l'accueil                                                                                                    | Rembourser un autre timbre                                                                     | Télécharger le justificatif (PDF)               |
| Plan du site   Mention légales                |                                                                                                    | ©D                                                                                             | irection générale des finances publiques - 2015 |

L'usager peut télécharger son justificatif de remboursement.

| and the Francesse                                                      |                  | NCES PUBLIQUES       |
|------------------------------------------------------------------------|------------------|----------------------|
| Timbres fiscaux                                                        | électroniques    |                      |
| JUSTIFICATIF DE REMBOI                                                 | JRSEMENT A CONSE | RVER                 |
|                                                                        |                  |                      |
| Timbre                                                                 | Montar           | nt N° timbre         |
| Une demande de passeport (personne maieure, photo                      | fournie) 86.00   | € 1415 3970 6505 930 |
| Date de remboursement : 29/12/2014 11:24<br>Montant remboursé: 86.00 € |                  |                      |
| Carte bancaire nº : 5017XXXXXXXXX00 - Expire 01                        | 2015             |                      |
| Référence transaction : 3331411133997                                  |                  |                      |
|                                                                        |                  |                      |
|                                                                        |                  |                      |
|                                                                        |                  |                      |
|                                                                        |                  |                      |
|                                                                        |                  |                      |
|                                                                        |                  |                      |
|                                                                        |                  |                      |